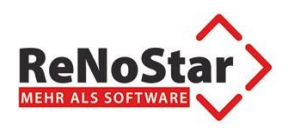

## Deinstallation beA-Client-Security

Die Bundesrechtsanwaltskammer empfiehlt in Ihrer aktuellen Pressemeldung:

https://www.brak.de/fuer-journalisten/pressemitteilungen-archiv/2018/presseerklaerung-04-2018

die Deinstallation des beA-Clients: "[...]Aus diesem Grund empfiehlt die BRAK allen Anwältinnen und Anwälten, ihre bisherige Client Security zu deaktivieren. [...]"

Zur Deinstallation folgen Sie bitte den unten aufgeführten Schritten!

## 1. Aufruf der Programmübersicht

Durch Drücken der Windows-Taste [**#**] oder Klicken auf Start können Sie die Programmübersicht suchen.

| Systemsteuerung (24)                                         |
|--------------------------------------------------------------|
| Programme und Funktionen 🔐                                   |
| 📷 Programme ausführen, die für vorherige Versionen von Windo |
| 🧱 Programm ändern oder entfernen                             |
| 🧱 Programm vom Netzwerk installieren                         |
| 📷 Programme hinzufügen oder entfernen                        |
| 📷 Programm deinstallieren                                    |
| Abbildung 1 - Aufruf der Programmübersicht (Windows 7)       |

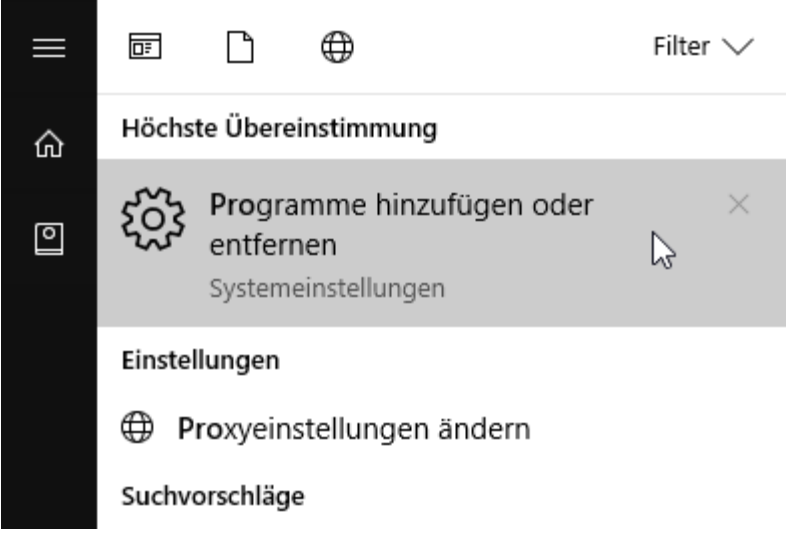

Abbildung 2 - Aufruf der Programmübersicht (Windows 10)

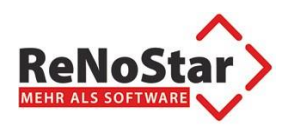

## 2. Auswahl Client-Security

Durch Anklicken der beA-Client-Security können Sie diese wie abgebildet deinstallieren.

| Einstellungen            |                                        |                              | - | × |
|--------------------------|----------------------------------------|------------------------------|---|---|
| Startseite               | Apps & Features                        |                              |   |   |
| Einstellung suchen       | Alarm & Uhr<br>Microsoft Corporation   | 8,03 KB<br>15.12.2017        |   |   |
| Apps                     | AMD Catalyst Control Center<br>AMD     | 01.12.2017                   |   |   |
| iΞ Apps & Features       | AMD Catalyst Install Manager           | 42,9 MB                      |   |   |
|                          | Advanced Micro Devices, Inc.           | 27.09.2017                   |   |   |
| 邱 <u></u> Offline-Karten | App-Installer<br>Microsoft Corporation | <b>16,0 KB</b><br>14.11.2017 |   |   |
| Apps für Websites        | beAClientSecurity<br>BRAK              | 153 MB                       |   |   |

Abbildung 3 - Auswahl beA-Client-Security (Windows 10)

| Einstellungen            |                                                          |                                                                 | - | × |
|--------------------------|----------------------------------------------------------|-----------------------------------------------------------------|---|---|
| Startseite               | Apps & Features                                          |                                                                 |   |   |
| Einstellung suchen       | AMD Catalyst control cent                                | 01.12.2017                                                      |   |   |
| Apps                     | AMD Catalyst Install Manag<br>Advanced Micro Devices, Ir | ger     42,9 MB       nc.     27.09.2017                        |   |   |
| IΞ Apps & Features       | App-Installer<br>Microsoft Corporation                   | <b>16,0 KB</b><br>14 11 2017                                    |   |   |
| ≅ Standard-Apps          | beAClientSecurity<br>BRAK                                | Diese App und alle dazugehörigen Infos<br>werden deinstalliert. |   |   |
| 邱 <u></u> Offline-Karten | 1.0.1.0                                                  | Deinstallieren                                                  |   |   |
| নি Apps für Websites     | I                                                        | Ändern Deinstallieren                                           |   |   |

Abbildung 4 - Auswahl der Option "Deinstallieren" (Windows 10)

| Systemsteuerung                                    | g 🕨 Alle Systemsteuerungselemente 🕨 Programme und F  | unktionen                             |                  |                  | <b>▼</b> 4 <sub>7</sub> | Programme und Funktionen durchsuc |
|----------------------------------------------------|------------------------------------------------------|---------------------------------------|------------------|------------------|-------------------------|-----------------------------------|
| Startseite der Systemsteuerung                     | Programm deinstallieren oder ändern                  |                                       |                  |                  |                         |                                   |
| Installierte Updates anzeigen                      | Wählen Sie ein Programm aus der Liste aus, und klick | en Sie auf "Deinstallieren", "Ändern" | oder "Reparierer | n", um es zu dei | installieren.           |                                   |
| Windows-Funktionen<br>aktivieren oder deaktivieren |                                                      |                                       |                  |                  |                         |                                   |
| Programm vom Netzwerk                              | Organisieren 🔻 Deinstallieren                        |                                       |                  |                  |                         | i 🕶 🔹                             |
| installieren                                       | Name                                                 | Herausgeber                           | Installiert am   | Größe            | Version                 |                                   |
|                                                    | 27-Zip 16.00 (x64)                                   | Igor Pavlov                           | 16.08.2016       | 4,75 MB          | 16.00                   |                                   |
|                                                    | 😕 Adobe Acrobat Reader DC - Deutsch                  | Adobe Systems Incorporated            | 30.11.2017       | 265 MB           | 18.009.20050            |                                   |
|                                                    | 🐲 AMD Catalyst Install Manager                       | Advanced Micro Devices, Inc.          | 27.09.2017       | 26,3 MB          | 8.0.881.0               |                                   |
|                                                    | eAClientSecurity                                     | BRAK                                  | 31.03.2017       | 138 MB           | 1.0.0.2                 |                                   |
|                                                    | 💷 cyberJack Base Components                          | REINER SCT                            | 31.03.2017       |                  | 7.3.5                   |                                   |
|                                                    | avid® Client                                         | Tobit.Software                        | 18.01.2018       |                  | 12.00a                  |                                   |
|                                                    | Download Server Client 1.0                           | ReNoStar GmbH                         | 03.02.2017       |                  |                         |                                   |
|                                                    | ReDocPrintPro v3.17.5                                | MAY-Computer                          | 01.09.2016       | 11,7 MB          | 3.17.5                  |                                   |

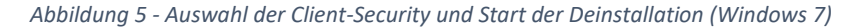

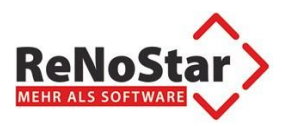

## 3. Durchführung der Deinstallation

Die Deinstallation läuft voll automatisch.

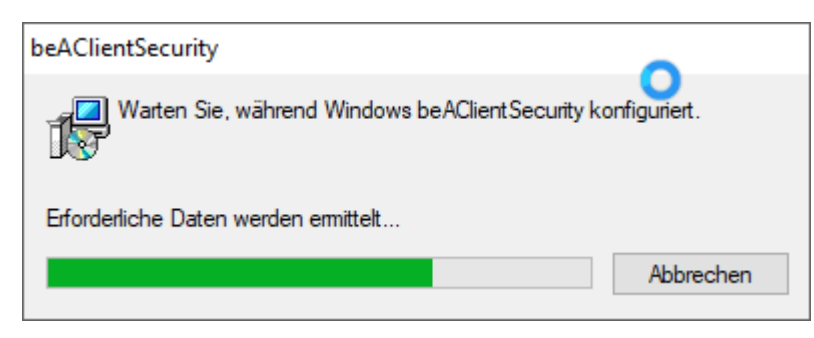

Abbildung 6 - automatische Deinstallation Client-Security

Durch den Autostart der Client-Security beim PC-Start muss das Programm durch Klick auf <OK> beendet werden.

Damit wird auch die Deinstallation abgeschlossen.

| beAClientSecurity                                                                                                    | × |
|----------------------------------------------------------------------------------------------------|---|
| Die folgenden Anwendungen sollten geschlossen werden, bevor Sie<br>die Installationen fortsetzen:                                                                           |   |
| beAClientSecurity 1.0.1.0 © BRAK, 2017                                                                                                    |   |
| Anwendungen automatisch schließen und einen Neustart nach<br>Abschluss der Installation versuchen <u>K</u> eine Anwendungen schließen (Neustart ist eventuell erforderlich) |   |
| Abbrechen                                                                                                    |   |

Abbildung 7 - Dialog zur Beendigung der Client-Security